# אתגר המוסד - 2017

### אתגר 0 – חידת הכניסה

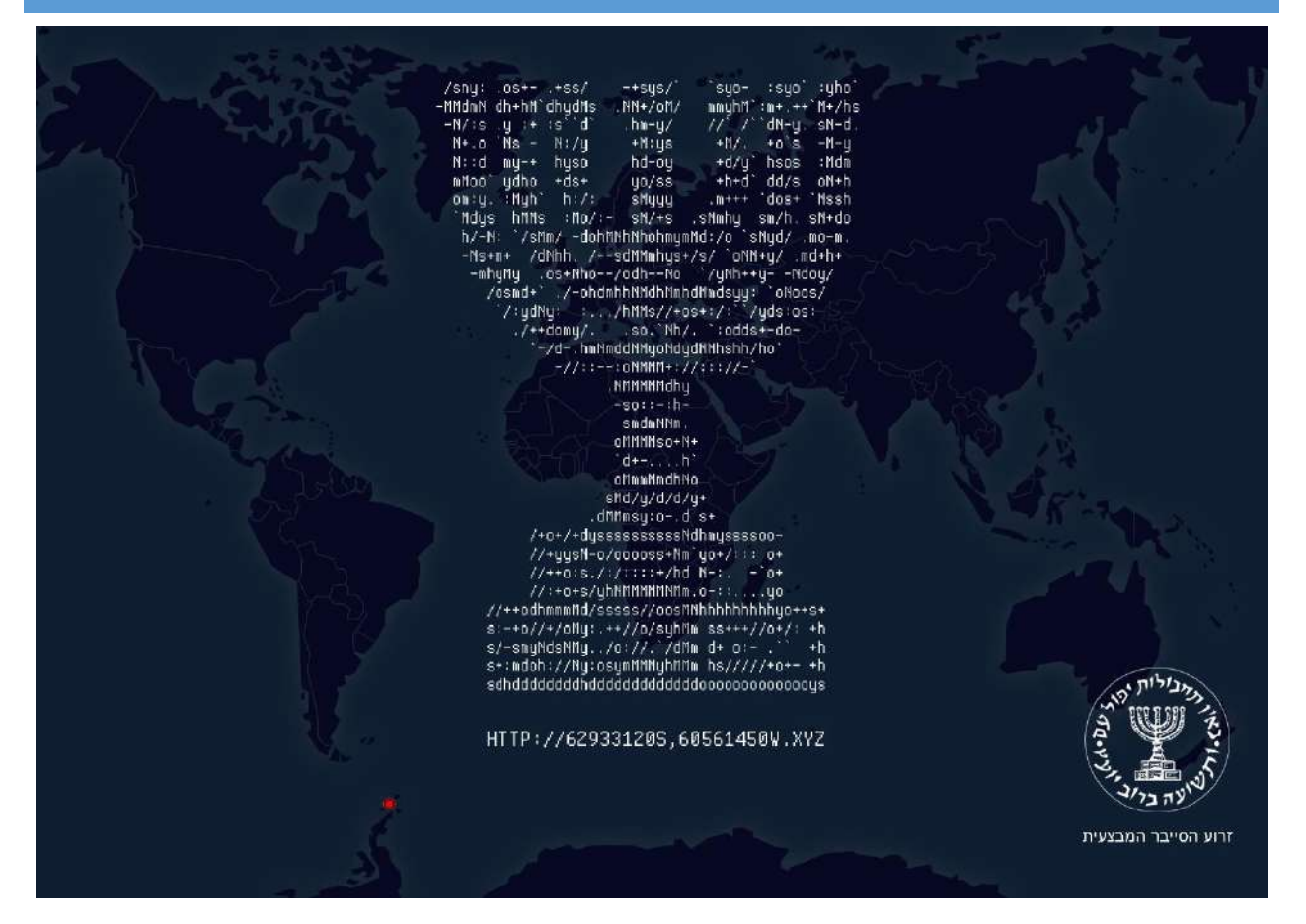

השלב הראשון של האתגר הוא תמונה של המנורה עם קישור מתחתיה. כניסה לקישור תוביל לאותה התמונה. מתחת למנורה ולקישור יש מפה של העולם עם נקודה אדומה באנטרטיקה. נוסף על כך, ניתן לראות כי הקישור נראה כמו נקודת ציון גיאוגרפית.

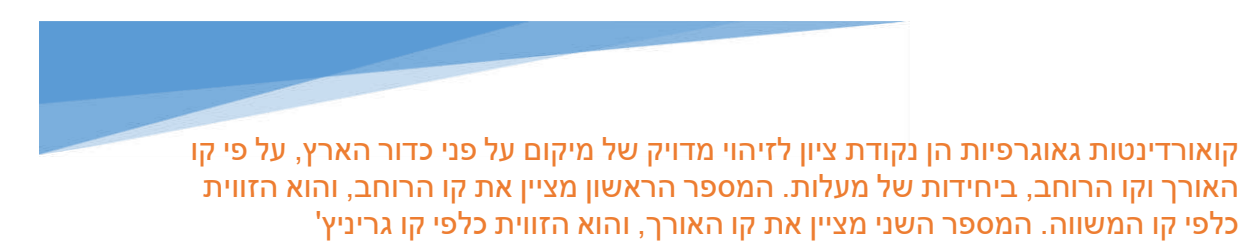

ויקיפדיה

זווית נקודת הציון נמדדת במעלות. ולכן הטווח שלה הוא בין 0 ל-360 מעלות. אולם, הואיל ומשתמשים בכיוונים בהגדרת הזווית (צפון, דרום, מזרח ומערב), הזווית יכולה להיות בטווח של 0 ל-90 מעלות. נניח כי מדובר בזווית דו ספרתית, ולכן נשים את הנקודה לאחר הספרה השנייה. נזין את נקודות הציון בגוגל מפות ונקבל את המיקום המבוקש.

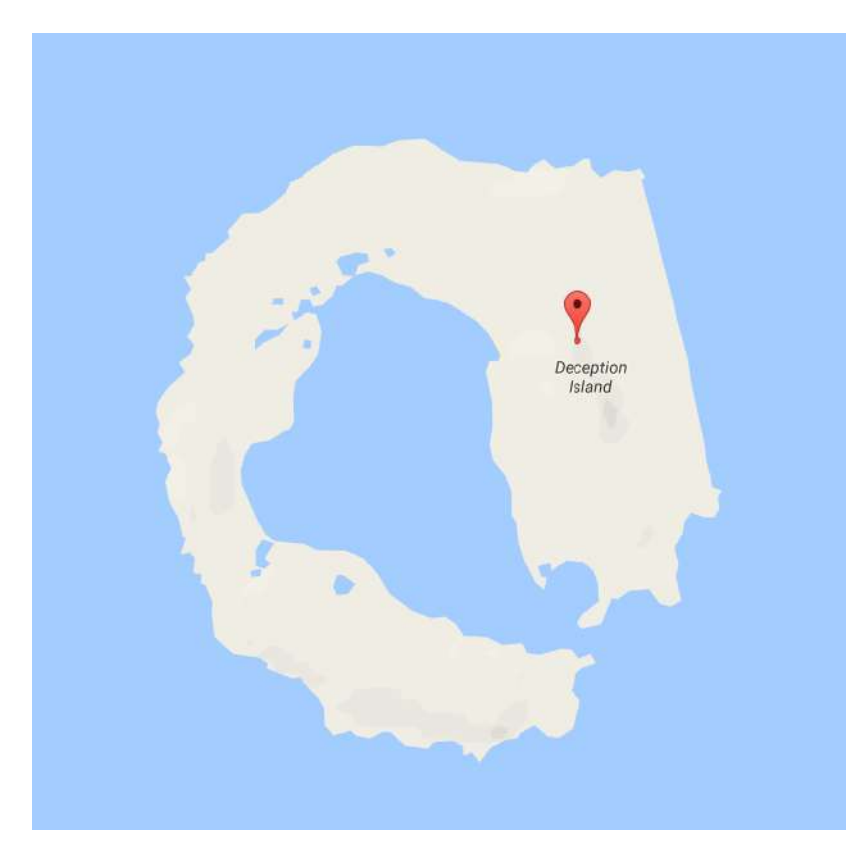

. הגענו ליעד, <u>http://deceptionisland.xyz</u> נזין אותו בכתובת, ונקבל

# <section-header><section-header><section-header><text><text><text><text><text><text>

YOAV STERNBERG

### אתגר 1 – אתר הצאט

. <u>http://deceptionisland.xyz/challenge1</u> האתגר מתחיל בכתובת

האתר הוא אתר הצאט "המפורסם" ChatMaster, שהוא, כמובן, מספר אחד באינטרנט ©. התפריט מורכב מהאפשרויות הבאות:

- הרשמה מוביל אותנו לטופס הרשמה לשירות הצאט.
  - התחברות מאפשר לנו להתחבר לשירות הצאט
- אודות פרטים על אודותיה של חברת הצאט ועל מנהליה.

### שימו לב!

השלב שלכם באתגר מבוסס על Cookies ששמורים לכם בדפדפן. אם תסגרו את הדפדפן, תאלצו להתחיל מחדש את האתגרים. לכן, מומלץ מאוד לגבות את הקוקית **challengeState** בכל שלב.

| Welcome to ChatMaste | er™! The #1 chat room service on the net! |
|----------------------|-------------------------------------------|
|                      | Welcome to ChatMaster                     |
| Register             |                                           |
| Login                |                                           |
| ø                    |                                           |
| About us             |                                           |

דף ה-HTML הראשי לא טומן בחובו שום דבר מעניין, לכן פשוט נרשם לשירות הצאט בתקווה למצוא את הטרוריסטים.

### Welcome to ChatMaster

Please enter your registration information below:

| AgentC               |
|----------------------|
|                      |
| agentC@mossad.org.il |
| a hint               |
| SUBMIT !             |

# לאחר ההרשמה אנו מקבלים הודעה שיש עומסים כבדים לשירות, ולכן יש רשימת המתנה <sup>(C)</sup>. האתר מוגבל להוספת משתמש אחד ביום. לתפריט בצד שמאל נוסף לנו גם מצב ההרשמה שלנו.

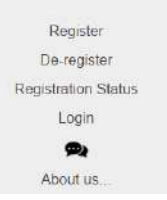

### Welcome to ChatMaster

Thank you for registering with ChatMaster Due to high demand we are unable to add you to the site's member list at the moment. You have been placed on our waiting queue and will receive a message when your account is activated. We are currently limited to adding a single user per day. We are working diligently on upgrading our storage and promise to increase our user capacity very soon. Please stay tuned...

The ChatMaster™ team

נכנס למצב ההרשמה.

אתגר 1 – מצב ההרשמה

# Welcome to ChatMaster ChatMaster Registration Status

There are 36 users before you in the registration queue. You will get notified when your account is active.

| Users on the waiting queue |
|----------------------------|
| AgentC                     |
| Mr.Li B0b                  |
| Dr. Drek                   |
| may_o_nez                  |
| tom_HW                     |

אבוי, ברשימת ההמתנה יש 36 משתמשים לפנינו. בקצה הזה רק עוד 36 ימים נוכל להתחבר. אם כן, אין ברירה. יש לנו מחבלים לתפוס. הגיע הזמן שנעשה קצת סייבר סייבר סייבר.

De- אף אחד מהדפים באתר לא מריץ קוד JS מלבד אנלטיקיס. מכאן, שהכל קורה בצד שרת. נוסף על כך, הדף register עושה את מה שהוא מתיימר לעשות, הוא מוחק את המשתמש שלנו. יש לנו כמה אפשרויות למשחק:

- לנסות להתחבר בתור המשתמש הראשון ברשימה או משתמש אחר. במסך של ההתחברות יש כפתור של שכח סיסמה, והוא מבקש שם משתמש. למשתמש הראשון ברשימת ההמתנה, johndow, אין רמז לסיסמה ולכן לא נוכל לגנוב את סיסמתו.
  - לנסות לגרום לכך שאנחנו נהיה ראשונים ברשימת ההמתנה. אבל כיצד?

אם לדף אין JS, ניתן לומר שהוא מתבסס על הנתונים שנשלחים לו באופן אוטומטי מהבקשות של הדפדפן. אחד מהנתונים הללו הוא ה-Cookies. נראה אילו עוגיות נשמרו במהלך ההרשמה:

| Name 🔺         | Value                       | Domain               | Path | Expires / Max-Age        | Size |
|----------------|-----------------------------|----------------------|------|--------------------------|------|
| _ga            | GA1.2.2098231819.1493983980 | .deceptionisland.xyz | 1    | 2019-05-05T12:06:24.000Z | 30   |
| _gid           | GA1.2.2102578082.1493985984 | .deceptionisland.xyz | 1    | 2017-05-06T12:06:24.000Z | 31   |
| challengeState | VS9DTzFTajBycFVYUTRpMm8vVVU | deceptionisland.xyz  | 1    | Session                  | 814  |
| eu             | QWdlbnRD                    | deceptionisland.xyz  | 1    | Session                  | 10   |

2 העוגיות הראשונות הן של Google Analytics. השלישית היא מצב האתגר. התוכן ארוך מאוד ולא ברור איך הוא בנוי ולכן נעזוב אותו לבנתיים. העוגיה הרביעית נקראת eu והיא קצרה. יש בה גם אותיות קטנות וגם אותיות גדולות. הואיל וכמספר ימים לפני האתגר של המוסד לשב"כ היה אתגר שהשלב הראשון בו הוא base64, נבדוק האם תוכן העוגיה הוא base64 של משהו. ואכן כן. מדובר ב-base64 encode של AgentC, שם המשתמש שלנו. ומה אם ננסה להתחכם? בוא ננסה להתחזות להבא אחרינו ברשימה, Mr.Li B0b. נשים בערך העוגיה את הערך ב-base64 של שם המשתמש ההוא, ונרענן.

> חשוב להדגיש שכותב הפתרון הזה לא תומך בהתחזות לאנשים אחרים בשום צורה או דרך. סעיפים 441 עד 446 לחוק העונשין, תשל"ז-1977, אוסרים על פעולות הכרוכות בהתחזות. הסעיף העיקרי הוא סעיף 441 האוסר על "התחזות כאדם אחר". עיקרו של הסעיף הוא כי "המתייצג בכזב כאדם אחר, חי או מת, בכוונה להונות - דינו מאסר שלוש שנים"

האתר עדיין מציג שאנחנו AgentC. חבל. אבל מה אם ננסה למחוק את החשבון? האתר לא ניתק אותנו, והוא הוריד את Mr.Li B0b מרשימת ההמתנה. מצטערים חבר, אבל בטחון המדינה קודם לכל. כנראה שזאת הדרך, יש להתחזות לכל אחד מהמשתמשים שלפנינו ברשימה, ולמחוק את חשבונם. מכיוון שמדובר ב-35 משתמשים, נכתוב סקריפט ל-Developer Console (קרדיט לניר חסן על גרסתו העדכנית של הסקריפט) שמשנה את העוגיה לשם המשתמש של החשבון האחרון ברשימה:

```
1. let usernames = [];
2. $('table[name="waiting list"] td').each((_, o) => usernames.push(o.innerText));
3. usernames.shift();
4.
5. deregisterUsers(usernames);
6.
7. function deregisterUsers(usernames) {
8.
       if (usernames.length > 0) {
9.
       const user = usernames.shift();
       document.cookie=`eu=${btoa(user)}; path=/`;
10.
       $.get('http://deceptionisland.xyz/challenge1/deregister', () => {
11.
12.
         deregisterUsers(usernames);
13.
       });
     } else {
14.
15.
       location.reload();
16.
     }
17.}
```

הסקריפט רץ עד שאני מקום ראשון ברשימה

### Welcome to ChatMaster ChatMaster Registration Status

There are 0 users before you in the registration queue. You will get notified when your account is active.

|        | Users on the waiting queue |
|--------|----------------------------|
| AgentC |                            |

עכשיו, ננסה להתחבר. אנחנו בפנים!

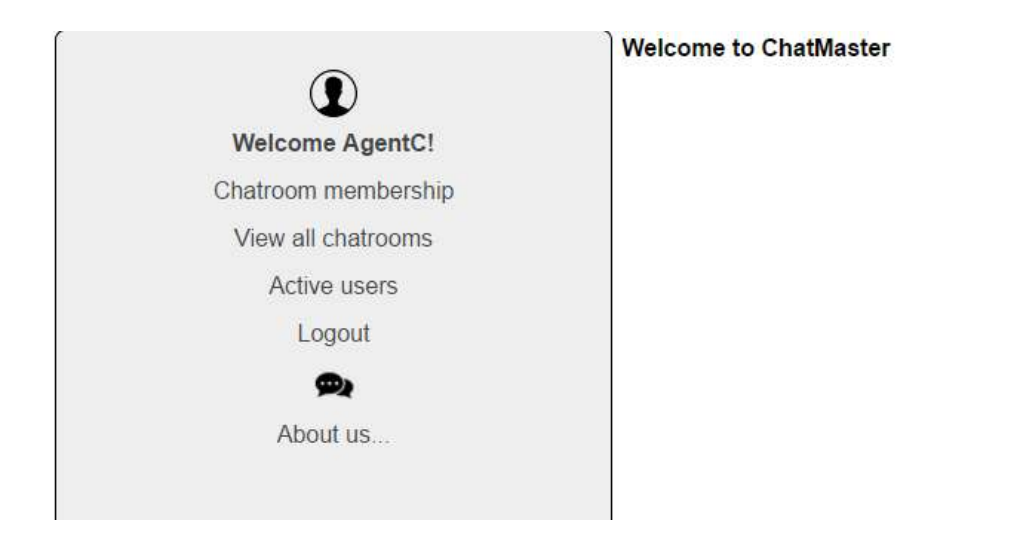

Chatroom membership מאפשר לנו לבחור לאיזה צאט אנחנו רוצים להיכנס. אולם, הוא מגביל אותנו לצאט אחד בלבד.

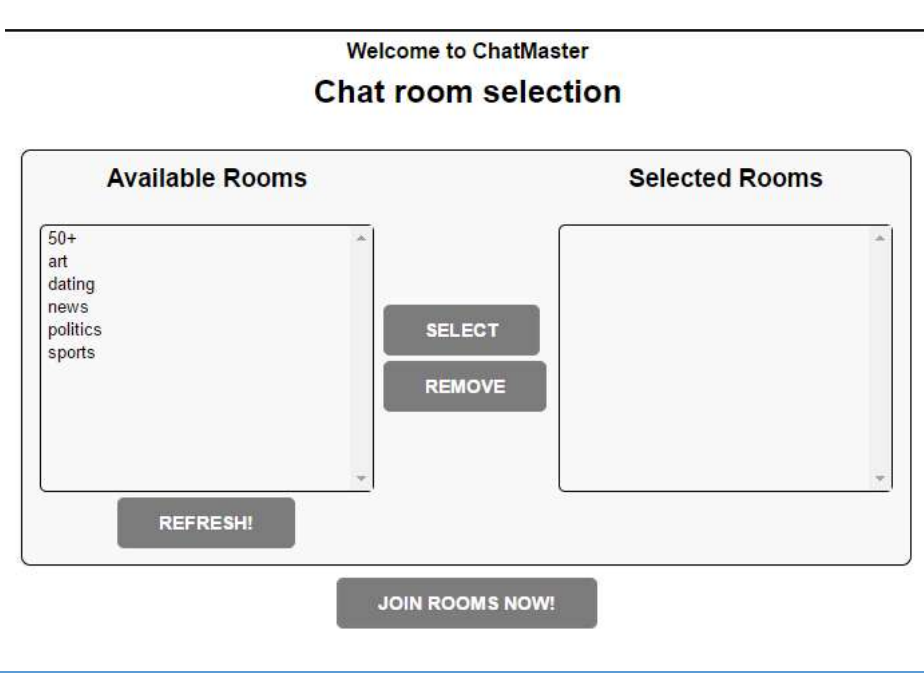

YOAV STERNBERG

View All chatrooms אומר לנו שהפיצ'ר הזה חסום לנו, והוא מיועד רק למשתמשי בפלטינום. כנראה שנצטרך להגיע אליו.

Active Users מציג לנו את רשימת המשתמשים הפעילים באתר.

### Welcome to ChatMaster Recent active users on ChatMaster!

| User name    | Туре     |
|--------------|----------|
| cheetah      | PLATINUM |
| ILove2*ack   | PLATINUM |
| H@ck3rU      | PLATINUM |
| chatW1z      | Admin    |
| Justin There | Regular  |
| AgentC       | Regular  |

אם ננסה להתחבר לצאט, ונלחץ על Chat Now נקבל את ההודעה שאדמין צריך לאשר לנו את החברות בצאט. אך אין לנו זמן לחכות. נאלץ לנסות להתחבר בעצמנו כאדמין ולאשר לעצמנו את הבקשה.

זוכרים שבמסך של ההתחברות יש כפתור של "שכחתי סיסמה"? נתנתק מהחשבון, נלך להתחברות, נלחץ על שכחתי סיסמה ונזין את שם המשתמש של האדמין.

### Welcome to ChatMaster

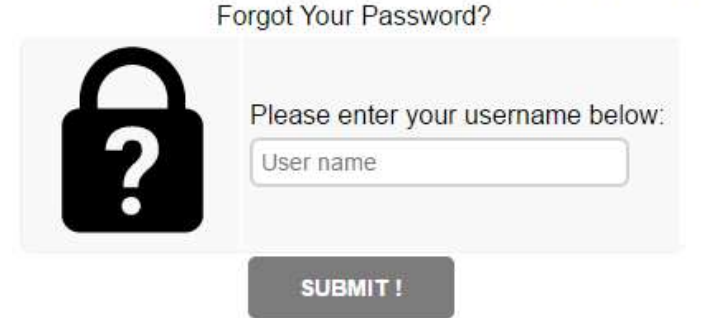

The admin password for "chatW1z" was successfuly reset. hint: /challenge1/password\_hint

אם נכנס לקישור נגלה שירד לנו למחשב קובץ שנקרא password\_hint. הגיע הזמן לעבודה.

DLL- ניתוח ה-DLL

איננו יודעים מה סוג הקובץ. נפתח את ה-Hex Editor ונגלה כי הקובץ מתחיל ב-PK. זהו קובץ Zip.

Offset(h) 00 01 02 03 04 05 06 07 08 09 0A 0B 0C 0D 0E 0F 00000000 50 4B 03 04 14 00 01 00 08 00 17 AC 75 4A 59 74 PK.....uJYt בתוך ה-zip יש קובץ dll בשם PassMasterExtension. כנראה שבתוכו יש את הסיסמה.

| Name                       | Size   | Packed Size | Modified         | Created          | Accessed         |
|----------------------------|--------|-------------|------------------|------------------|------------------|
| PassMasterExtension3_1.dll | 21 504 | 9 762       | 2017-03-21 22:32 | 2017-03-21 22:26 | 2017-03-21 22:26 |

ננסה לחלץ אותו, אך לא נוכל, כי יש ל-zip סיסמה.

נשתמש בJohn the ripper לפי המדריך <u>הבא</u>. הסיסמה היא doc1. נזין אותה ונקבל את ה-dll.

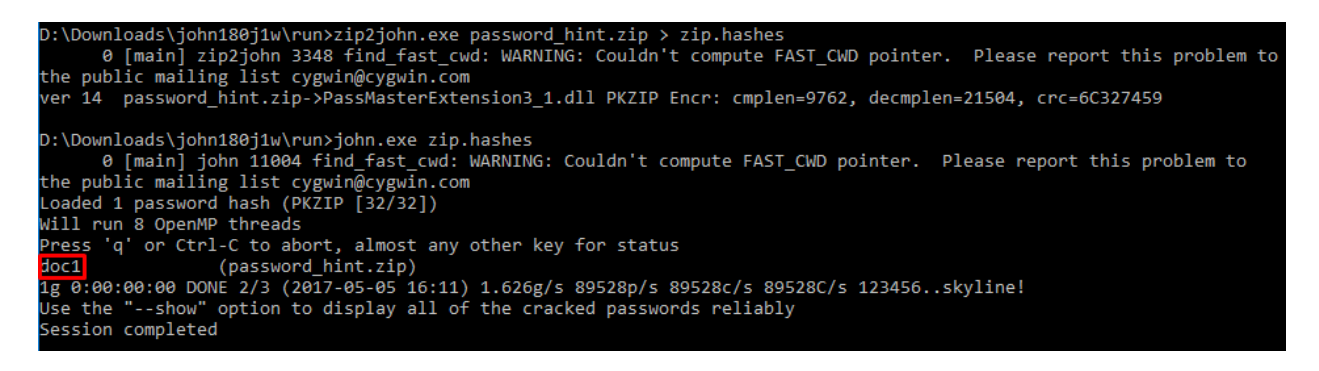

נשתמש בתוכנה PE-Bear כדי לראות מה יש בתוך ה-DLL. כידוע, DLL הוא קובץ PE (כמו EXE) המכיל בתוכו קוד מקומפל.

| 😈 PE-bear v0.3.7           |        | -            |      |      |      |            |      |       |      |          |       |      |       |       |       |       |      |        |            |     |            |       | -    |         |         | -     | -    |        |     | ×    |
|----------------------------|--------|--------------|------|------|------|------------|------|-------|------|----------|-------|------|-------|-------|-------|-------|------|--------|------------|-----|------------|-------|------|---------|---------|-------|------|--------|-----|------|
| File Settings Compare Info |        |              |      |      |      |            |      |       |      |          |       |      |       |       |       |       |      |        |            |     |            |       |      |         |         |       |      |        |     |      |
| PassMasterExtension3_1.dll | ×      | 👄 🖓          | -    | d.   | 5    | $-\beta^2$ |      | Ş.    | 1    | 1        |       |      |       |       |       |       |      |        |            |     |            |       |      |         |         |       |      |        |     |      |
| DOS Header                 | 8      |              | 0    | 1    | 2    | 2 /        |      | 5 4   |      | 7 9      | 9     |      | ъ     | c     | n     |       | - 1  | 0 1    | 2          | 3   | 4 5        | 6 7   |      | 9 7     | N P     | C D   | F    | F      |     |      |
| DOS stub                   |        |              |      | -    | 2    | •          |      |       |      |          |       | , m  | B     | 0     | - D   |       |      |        | . 2        | 3   | 4 3        | 0 /   | •    | 5 1     | 1 5     | C D   | -    | -      |     |      |
| V NI Headers               |        | 233E         | 55   | 88.  | SC 8 | 37         |      |       | 17   | 5 05     |       | 8 68 | 04    | 00    | 00 1  | EE 7  | 5    | U.     | _ <u>1</u> |     | } -        | - u   |      | e r<br> | 1 .<br> | 12    | У    | u      | 1   |      |
| File Header                |        | 234£         | 10   | F.F. | /5 ( | IC F       | E. 7 | 5 0   | 8 E  | 8 BE     | s Fi  | E FF | . F.F | . 83  | C4    | 00 5  |      | - ¥    | u          | - 1 | y u        | . e   | - 74 | Þ 7     | / Y     | . A   |      | 1      |     |      |
| Ontional Header            |        | 235E         | C2   | 0C   | 00 8 | 5 8        | вв   | C 6   | A O  | O FE     | 5 18  | 5 08 | 40    | 00    | 10 1  | FF 7  | 5    | Α.     |            | υ.  | . 1        | з -   | ÿ    |         | . @     |       | Ŷ    | u      |     |      |
| Section Headers            |        | 236E         | 08   | FF   | 15 3 | 80 4       | 0 0  | 00 1  | 06   | 8 09     | 9 04  | 4 00 | C0    | FF    | 15 (  | 0C 4  | 0    | - 1    | -          | 0 ( | <u>a</u> . | . h   |      | •       | A       | Ÿ-    |      | 0      |     |      |
| ✓ Sections                 |        | 237E         | 00   | 10   | 50 1 | F 1        | 5 1  | 10 4  | 0 0  | 0 10     | 51    | D C3 | 55    | 8B    | EC (  | 81 E  | C    |        | P          | ÿ.  |            | e -   |      | ] 2     | r n     | . ì   |      | ì      |     |      |
| 🗸 👬 .text                  |        | 238E         | 24   | 03   | 00 0 | 0 6        | A 1  | 17 E  | 8 E  | F 08     | 3 00  | 0 00 | 85    | C0    | 74    | 05 6  | A    | ş -    |            | - 1 | j -        | èΪ    |      |         |         | À t   |      | j (    |     |      |
| ⇒ EP = 233E                |        | 239E         | 02   | 59   | CD 2 | 19 A       | .3 6 | 58 6  | 1 0  | 0 10     | 0 89  | 9 01 | 64    | 61    | 00    | 10 8  | 9    | . Y    | Í          | ) ± | 2 h        | а.    |      |         | . d     | а.    |      | -      | ~II |      |
| 🚓 .rdata                   |        |              |      |      |      |            |      |       |      |          |       |      |       |       |       |       | -    |        |            |     |            |       |      |         |         |       |      | -      |     |      |
| 🚓 .data                    |        | Disasm: .    | text |      | Gene | ral        |      | DOS H | ldr  | F        | ile H | ldr  | 0     | ption | al Hd | Ir    | Sect | tion I | Hdrs       |     |            | Expor | ts   |         | In 🔊    | ports |      | - 1    |     |      |
| 📲 .gfids                   |        | + <u>*</u> + |      |      |      |            |      |       |      |          |       |      |       |       |       |       |      |        |            |     |            |       |      |         |         |       |      |        |     |      |
| .rsrc                      |        | 011          |      |      |      |            |      |       |      |          |       |      |       |       |       |       |      |        |            |     |            |       |      |         |         |       |      |        | 5   |      |
| reloc                      |        | Offset       |      | INa  | me   |            |      |       | Valu | Je       |       |      | N     | /lean | ing   |       |      |        |            |     |            |       |      |         |         |       |      | í.     |     | 2162 |
|                            |        | 4340         |      | Ch   | arac | terist     | tics | (     | 0    |          | _     |      |       |       |       |       |      |        |            |     |            |       |      |         |         |       |      |        |     |      |
|                            |        | 4344         |      | Tir  | neDa | teSt       | am   | p :   | 58D  | 1739     | F     |      |       |       |       |       |      |        |            |     |            |       |      |         |         |       |      | - 1    |     |      |
|                            |        | 4348         |      | Ma   | jorV | ersio      | n    | (     | 0    |          |       |      |       |       |       |       |      |        |            |     |            |       |      |         |         |       |      | - 6    | L.  |      |
|                            |        | 434A         |      | Mi   | norV | ersic      | on   | (     | 0    |          |       |      | _     |       |       |       |      |        |            |     |            |       |      |         |         |       |      |        |     |      |
|                            |        | 434C         |      | Na   | me   |            |      |       | 559/ | Α        |       |      | P     | assIV | laste | rExte | nsio | n3_1   | I.dll      |     |            |       |      |         |         |       |      |        |     |      |
|                            |        | 4350         |      | Bas  | e.   |            |      |       | 1    |          |       |      |       |       |       |       |      |        |            |     |            |       |      |         |         |       |      |        |     |      |
|                            |        | 4354         |      | Nu   | mbe  | rOff       | un   | c     | 5    |          |       |      |       |       |       |       |      |        |            |     |            |       |      |         |         |       |      |        |     |      |
|                            |        | 4358         |      | Nu   | mbe  | rOf        | Van  | nes   | 5    |          |       |      |       |       |       |       |      |        |            |     |            |       |      |         |         |       |      |        |     |      |
|                            |        | 435C         |      | Δd   | dres | sOfF       | und  |       | 5568 | <u>د</u> |       |      |       |       |       |       |      |        |            |     |            |       |      |         |         |       |      | _      |     |      |
|                            |        | Details      |      |      |      |            |      |       |      |          |       |      |       |       |       |       |      |        |            |     |            |       |      |         |         |       |      |        |     |      |
|                            |        | Offset       |      | Or   | dina |            |      |       | Fun  | ctior    | n RV  | /Α   | N     | lame  | RVA   | 4     |      | Nan    | ne         |     |            | Fo    | rwar | der     |         |       |      |        |     |      |
|                            | =      | 4368         |      | 1    |      |            |      |       | 2B9( | 0        |       |      | 5     | 5B5   |       |       | I    | Decr   | ypt        |     |            |       |      |         |         |       |      |        |     |      |
|                            | P      | 436C         |      | 2    |      |            |      | 1     | 2BC  | 0        |       |      | - 5   | 5BD   |       |       | 1    | Decr   | ypt2       |     |            |       |      |         |         |       |      |        |     |      |
|                            | ι<br>Έ | 4370         |      | 3    |      |            |      |       | 2B0( | 0        |       |      | - 5   | 5C6   |       |       | I    | Encr   | ypt        |     |            |       |      |         |         |       |      |        |     |      |
|                            | nsio   | 4374         |      | 4    |      |            |      |       | 2B3( | 0        |       |      | 5     | 5CE   |       |       | -    | Encr   | ypt2       |     |            |       |      |         |         |       |      |        |     |      |
|                            | xte    | 4378         |      | 5    |      |            |      |       | 2C2  | 0        |       |      | - 5   | 5D7   |       |       | I    | Run    |            |     |            |       |      |         |         |       |      |        |     |      |
|                            | sterE  |              |      |      |      |            |      |       |      |          |       |      |       |       |       |       |      |        |            |     |            |       |      |         |         |       |      |        |     |      |
| ~ ·                        | assMa  |              |      |      |      |            |      |       |      |          |       |      |       |       |       |       |      |        |            |     |            |       |      |         |         |       |      |        |     |      |
|                            |        |              |      |      |      |            |      |       |      |          |       |      |       |       |       |       |      |        |            |     |            |       |      |         |         | Ор    | inio | ns? Re | que | sts? |

ניתן לראות שהקובץ מייצא פונקציה שנקראת Run. עלינו להריץ אותה. DLL אינו קובץ הרצה, ולכן יש לנו מספר אפשרויות. אני השתמשתי בספריית ctypes של פייטון על מנת להריץ את ה-DLL:

1. import ctypes

```
2. dll = ctypes.WinDLL("PassMasterExtension3_1.dll")
```

3. dll.Run()

כשמריצים את הפונקציה, מגלים כי היא מבקשת את סיסמת הניהול. לכן, עלינו למצוא את סיסמת הניהול.

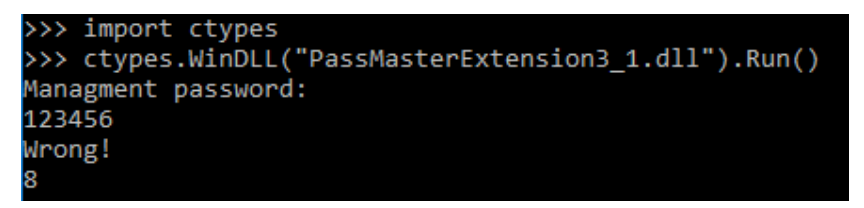

אם נריץ את strings על הקובץ, נקבל מספר סיסמאות:

- Pass1234567890ssaP
  - AdminP@ssW0rd
    - C2906BC87254
      - SEcretP@sS •

אולם אף אחת מהן היא לא סיסמת הניהול, ולא הסיסמה של משתמש אדמין. נאלץ להשתמש ב-decompiler כדי להבין איך הוא בודק את סיסמת הניהול, והאם אפשר לדלג על הבדיקה. נפתח ב-IDA את ה-DLL, בפונקציה Run.

|                                                                                                    | ; Attributes: bp-based frame<br>Run_0 proc near<br>var_1004= byte ptr -1004h<br>var_4= dword ptr -4                                                                                                    |                                            |
|----------------------------------------------------------------------------------------------------|----------------------------------------------------------------------------------------------------|--------------------------------------------|
|                                                                                                    | <pre> push ebp mov ebp, esp mov eax, 1004h call sub_10003910 mov eax,security_cookie xor eax, ebp mov [ebp+var_4], eax push offset aWanagmentPassw ; "Wanagment password:\r\n" call sub_10001020 lea eax, [ebp+var_1004] push eax push offset aS ; "%s" call sub_10001050 add esp, 0Ch lea eax, [ebp+var_1004] call sub_100028F0 cmp eax, 1 jnz short loc_10002AD2</pre> |                                            |
| <pre>lea ecx, [ebp+var_1004]<br/>call sub_10002000<br/>lea eax, [ebp+var_1004]<br/>push eax<br/>push offset aYourPasswordIs; "<br/>call sub_10001020<br/>add esp, 8<br/>nov ecx, [ebp+var_4]<br/>xor ecx, ebp<br/>call @_security_check_cookie@4<br/>nov esp, ebp<br/>pop ebp<br/>retn</pre> | <pre>'our password is: %s\r\n" 'our password is: %s\r\n" ;security_check_cookie(x) ;security_check_cookie(x) </pre>                                                                                                    | ng!\r\n"<br>ie@4 ;security_check_cookie(x) |

כפי שניתן לראות, יש jnz, כלומר jump not zero, שמבדיל בין סיסמה שגויה לסיסמה נכונה. בוא ננסה את הדרך הנאיבית ונקווה שמנגון יצור הסיסמה לא תלוי בסיסמה שאנחנו רושמים.

את הסקריפט שכתבנו מקודם ניתן להריץ ישירות דרך IDA, ובכך לדלג על הבדיקה בעצמו. נשנה את הגדרות Process options להגדרות הבאות:

| nebug a            | application setup: win32                                             | × |
|--------------------|----------------------------------------------------------------------|---|
| <u>Application</u> | C:\Python27\python.exe                                               |   |
| Input file         | D:\Downloads\PassMasterExtension3_1.dll                              |   |
| Directory          | D:\Downloads                                                         |   |
| <u>P</u> arameters | -c "import ctypes;ctypes.WinDLL('PassMasterExtension3_1.dll').Run()" |   |
|                    | OK Cancel Help                                                       |   |

### למה לא rundll32

הישום rundll32.exe מאפשר להריץ entry point מ-dll והוא מובנה בווינדוס. אולם, הוא לא console application ולכן איננו יכולים להזין לו stdin ולראות את הstdout שלו, שזאת בעיה.

ניתן לראות שאני פשוט מריץ את הסקריפט ממקודם ישירות מ-IDA

נשים את ה-breakpoint בשורה של ה-jnz ונריץ במצב דיבאג. כשנגיע לשורה, פשוט נקבע את IP למקום שאליו אנו רוצים שיקפוץ:

|                                 |    | Synchronize with |        |   |                               |
|---------------------------------|----|------------------|--------|---|-------------------------------|
|                                 | c  | Switch to source |        |   |                               |
|                                 | ч. | Jump to IP       |        | - |                               |
| 24 E                            | Y. | Set IP           | Ctrl+N | t |                               |
| lea ecx, [ebp+ <mark>var</mark> | L] | Run to cursor    | F4     | 1 |                               |
| call cub 71RD2088               |    |                  |        |   | 110c 71RD90D9+ * "Wennet\v\n" |

נשים breakpoint נוסף בפקודת ה-retn שבסוף הבלוק, ונלחץ F9 על מנת לראות את הקלט:

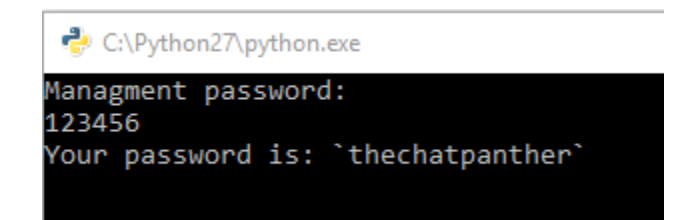

קיבלנו את הסיסמה לאדמין. (שימו לב: הסיסמה משתנה בכל DLL שמורד).

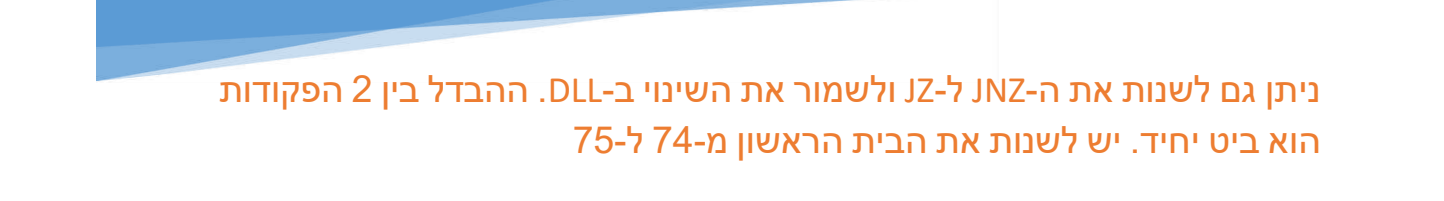

אתגר 1 – מציאת רשימת הצאנלים

נתחבר ל-chatW1z עם הסיסמה:

| -                         | Welcome to ChatMaster                          |          |  |  |  |  |  |  |  |  |  |
|---------------------------|------------------------------------------------|----------|--|--|--|--|--|--|--|--|--|
|                           | Recent chatroom membership approval:           |          |  |  |  |  |  |  |  |  |  |
| chatW1z                   | Request                                        | Action   |  |  |  |  |  |  |  |  |  |
| Pending chatroom requests | User 'cheetah' would like to access '50+'      | Approved |  |  |  |  |  |  |  |  |  |
| Logout                    | User 'cheetah' would like to access 'art'      | Approved |  |  |  |  |  |  |  |  |  |
| <b>9</b> 2                | User 'cheetah' would like to access 'dating'   | Approved |  |  |  |  |  |  |  |  |  |
| About us                  | User 'cheetah' would like to access 'news'     | Approved |  |  |  |  |  |  |  |  |  |
|                           | User 'cheetah' would like to access 'politics' | Approved |  |  |  |  |  |  |  |  |  |
|                           | User 'cheetah' would like to access 'sports'   | Approved |  |  |  |  |  |  |  |  |  |
|                           | User 'AgentC' would like to access 'sports'    | Approve! |  |  |  |  |  |  |  |  |  |

נאשר לעצמנו את הבקשה, ונכנס לחדר הצאט, כדי לבדוק מה cheetah שלנו כתב שמה.

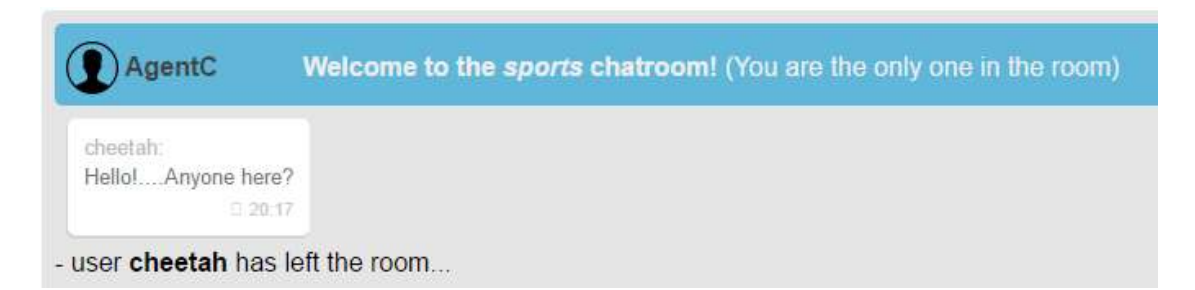

אם נעבור על כל חדר צאט ברשימה, נגלה שהתוכן זהה. המשתמש שאל אם יש כאן משהו, ועזב שכראה שאין אף אחד. משהו פה חשוד. יכול להיות שזה קשור לתפריט View all chatrooms שחסום לנו? אולי כן יש דרך לראות את הכל מבלי העמוד הזה?

אם נסתכל בקוד של רשימת הצאטים הזמינים שלנו, נגלה שהוא משתמש ב-REST כדי לקבל את רשימת הצאטים:

```
    $(document).ready(function(){
    $.getJSON ('chatroomList', { u: 'apiuser', p: 'apipassword', utype: '1', rand: '62189305-cab1-4b5d-a607-f09847e1d2a7', a:'0', s: '1', g: '5', lat: '32.07973', long: '34.78369'}, populate)
```

נכנס לדף של הבקשה, ונקבל את רשימת הצאטים הזמינים לנו:

לאחר משחק עם הפרמטרים של הבקשה: שינוי utype מ-1 ל-0, ואת a מ0 ל-1, נקבל את הרשימה המלאה:

```
{
 - chatrooms: [
        "*just chat*",
        "-Mossad challenge solutions-",
        "50+",
        "Mobile & gadgets",
        "Platinum dancing club",
        "_____chat2go____,
        "art",
        "computing",
        "dating",
        "news",
        "politics",
        "sports",
        "~~!!!WeRG0dsFury!!!~~"
   ]
}
```

נערוך באתר את הסקריפט שיתן לנו את הרשימה המלאה, וננסה להתחבר לכל אחד מהצאנלים החדשים. האחרון כולל את הפתרון לאתגר:

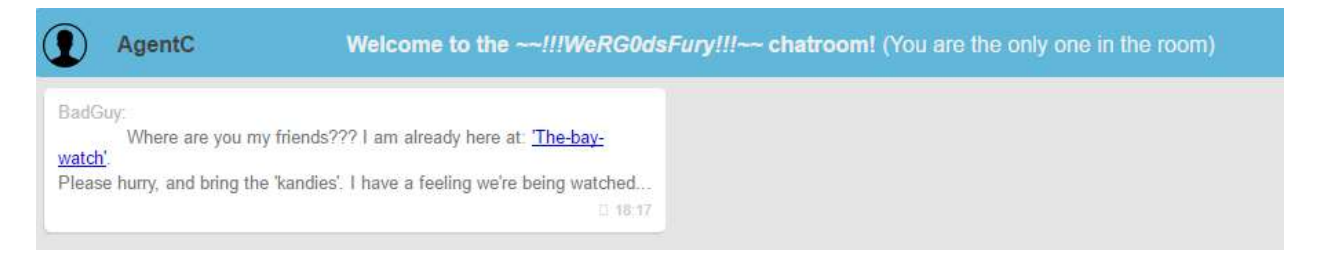

נכנס לקישור, וסיימנו את האתגר הראשון.

# Success!

Well Donel

You have successfully finished your 1st mission. This is your success token:

You may now send your token and contact info to the following email

You can also collect and submit additional tokens by completing more challenges.

Take the Next Challenge

# TL;DR

- מצאנו פרצת אבטחה שמאפשרת לנו לנתק משתמשים אחרים לפי ערך הקוקית "eu". כתבנו סקריפט JS לקונסול שעובר על כל המשתמשים ומנתק אותם.
  - מצאנו שמשתמש האדמין הגדיר קובץ מסויים כרמז לסיסמה. 🔹
  - .DLL המוצפן באמצעות John the Ripper . יצא לנו קובץ ZIP. יצא לנו קובץ ... סילצנו את קובץ
  - הרצנו את ה-DLL באמצעות שימוש ב-ctypes של python ודיבגנו אותנו דרך הדיבאגר IDA.
     הצלחנו לחלץ את הסיסמה למשתמש האדמין ובכך השגנו את היכולת להצטרף לכל חדר
     צאט שיש לנו את השם שלו.
    - .GET מצאנו את רשימת הצאטים המלאה באמצעות שינוי הפרמטרים בפקודת ה-GET.
      - 🔹 התחברנו לצאנל האחרון ברשימה וסיימנו את האתגר.

# Challenge #2

Well done Agent!

The location you recovered was correct and we dispatched our tactical team. However, the terrorist group was already gone by the time they arrived. We gathered enough intel to determine that the terrorists have planted a bomb on an airplane somewhere in the world, but we do not know the flight number and/or its destination.

We did however recover a picture of the bomb from the terrorist meeting.

Our steganography expert insists that the picture contains a hidden message, but she was unsuccessful in uncovering it before she left on her honeymoon. We require your assistance in locating and defusing the bomb before it detonates. There isn't much time...

Good luckl, M.

אתגר 2 – התמונה

נוריד את התמונה. נקבל תמונה של פצצה. ההומור של המוסד פשוט פצצה...

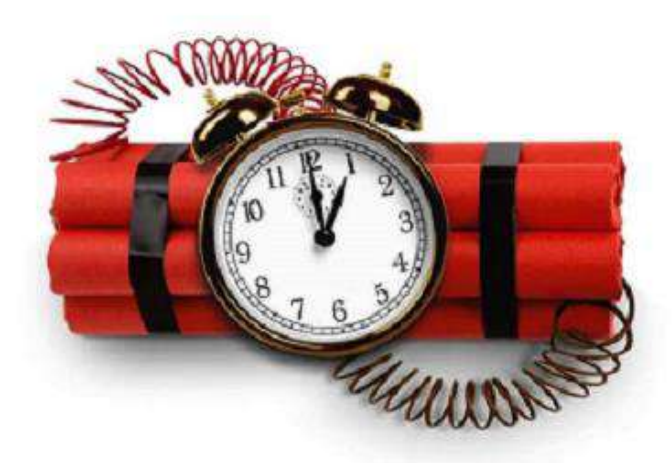

נשתמש בכלי אוטומטי שנקרא zsteg כדי לבדוק האם משהו מקודד בתמונה באחת מהדרכים המוכרות.

|                                      | root@kali: ~/Downloads                     | 0 | 0 | 0 |
|--------------------------------------|--------------------------------------------|---|---|---|
| File Edit View Search Ter            | ninal Help                                 |   |   |   |
| <mark>root@kali</mark> :~/Downloads# | zsteg 0945c38c19f34dc780f37ccf3d520366.png |   |   | - |
| imagedata                            | text: "\nKSV\$-'\n"                        |   |   |   |
| bl,b,lsb,xy                          | text: "VyX_^_0"                            |   |   |   |
| bl,bgr,lsb,xy                        | text:= "L2NoYWxsZW5nZTIvYm9tYg=="          |   |   |   |
| b2,r,lsb,xy                          | file: 5View capture file                   |   |   |   |
| b2,r,msb,xy                          | file: VISX image file                      |   |   |   |
| b2,g,lsb,xy                          | file: 5View capture file                   |   |   |   |
| b2,g,msb,xy                          | file: VISX image file                      |   |   |   |
| b2,b,lsb,xy                          | file: 5View capture file                   |   |   |   |
| b2,b,msb,xy                          | file: VI <mark>SX</mark> image file        |   |   |   |
| b2,rgb,lsb,xy                        | file: 5View capture file                   |   |   |   |
| b2,rgb,msb,xy                        | file: VI <mark>SX image file</mark>        |   |   |   |
| b2,bgr,lsb,xy 🛼                      | file: 5View capture file                   |   |   |   |
| b2,bgr,msb,xy                        | file: VISX image file                      |   |   |   |
| b4,r,msb,xy                          | text: ["w" repeated 9 times]               |   |   |   |
| b4,g,msb,xy                          | text: ["w" repeated 14 times]              |   |   |   |
| b4,b,msb,xy                          | text: ["w" repeated 10 times] 🔨 🔨          |   |   |   |
| b4,rgb,msb,xy                        | text: ["w" repeated 28 times]              |   |   |   |
| b4,bgr,msb,xy                        | text: ["w" repeated 29 times]              |   |   |   |
| <mark>root@kali</mark> :~/Downloads# |                                            |   |   |   |

קל לזהות שאחד מהפריטים Base64 decoded string. תוכנו הוא /challenge2/bomb . הגענו למרכז השליטה של הפצצה, ואין כמו ספירה לאחור בשביל להלחיץ אותנו.

### FIRMWARE אתגר 2 – ניתוח

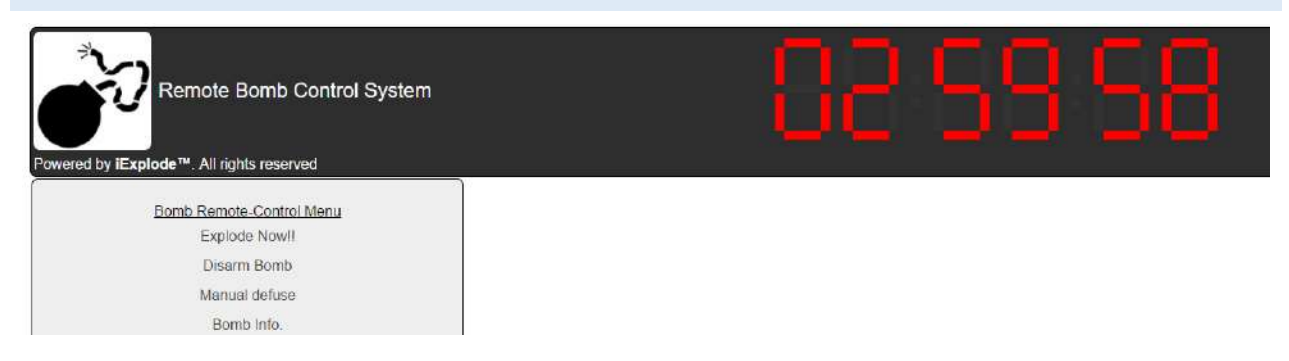

כמו כל אדם שרואה כפתור אדום גדול, חשתי חובה מוסרית ללחוץ על Explode now, למרות הידיעה שאין ספק שזה יפגע פגיעה אנושה בסיכוי שלי להתקבל למוסד.

# Explode Now!!

Oops... We are sorry! It seems that you have purchased the *evaluation version*. The option is supported only in the *Express* versions (or above). Please contact support.

כמובן.

Disarm bomb מספק לנו יכולת לבטל את הפעלת הפצצה בהינתן ואנו יודעים את הסיסמה:

Disarm Bomb Please enter your admin password below to disarm the bomb

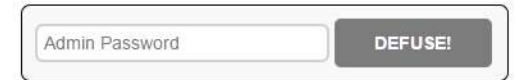

תפריט ניטרול הפצצה הידני נותן לנו עצה מעולה לנטרול הפצצה, אך לא עוזר:

# Manual Defuse

Very Gently: cut the RED wire ...

הפריט האחרון בתפריט כולל את המידע על הפצצה:

| Item                      | Value                                   |
|---------------------------|-----------------------------------------|
| Model Number              | #BMB123%UKFG%22311 C-4 edition          |
| Serial Number             | 000000000000000000000000000000000000000 |
| Status                    | Armed                                   |
| Firmware Version          | <u>iExplode™ 5.4 Beta edition</u>       |
| License                   | None (Evaluation version)               |
| Plastic (standard) Plugin | Installed                               |
| Anthrax Plugin            | Not installed                           |
| Extra Damage Plugin       | Not installed                           |
| Mass Destruction Plugin   | Not supported                           |

נלחץ על הקישור ל-firmware, וירד לנו קובץ ה-firmware. זהו קובץ zip שמכיל בתוכו קובץ נוסף. 7-zip מסכים לפתוח גם אותו, אז אין צורך לגלות מהו הסוג שלו. בתוכו, יש הפצה של לינוקס, לפחות לפי הקבצים: yoavst@DESKTOP-TCDTCLB:/mnt/d/Downloads/os\$ ls

אנחנו מחפשים את הסיסמה לפצצה שאותה צריך להזין בדף האינטרנט של הפצצה. לכן, ניגש לתקייה var/www/ ששמה בדרך כלל מצוי סרבר ה-HTTP. ואכן כך.

yoavst@DESKTOP-TCDTCLB:/mnt/d/Downloads/os\$ cd var/www
yoavst@DESKTOP-TCDTCLB:/mnt/d/Downloads/os/var/www\$ ls
iexceptions.py iexplode.py iexplode.wsgi Pmgmt.pyc

יש בתקייה 2 קבצי פייטון, הגדרת סרבר, וקובץ פייטון מקומפל. ננסה ראשון את iexplode.py.

מיד עם הכניסה נראה את הקוד הבא:

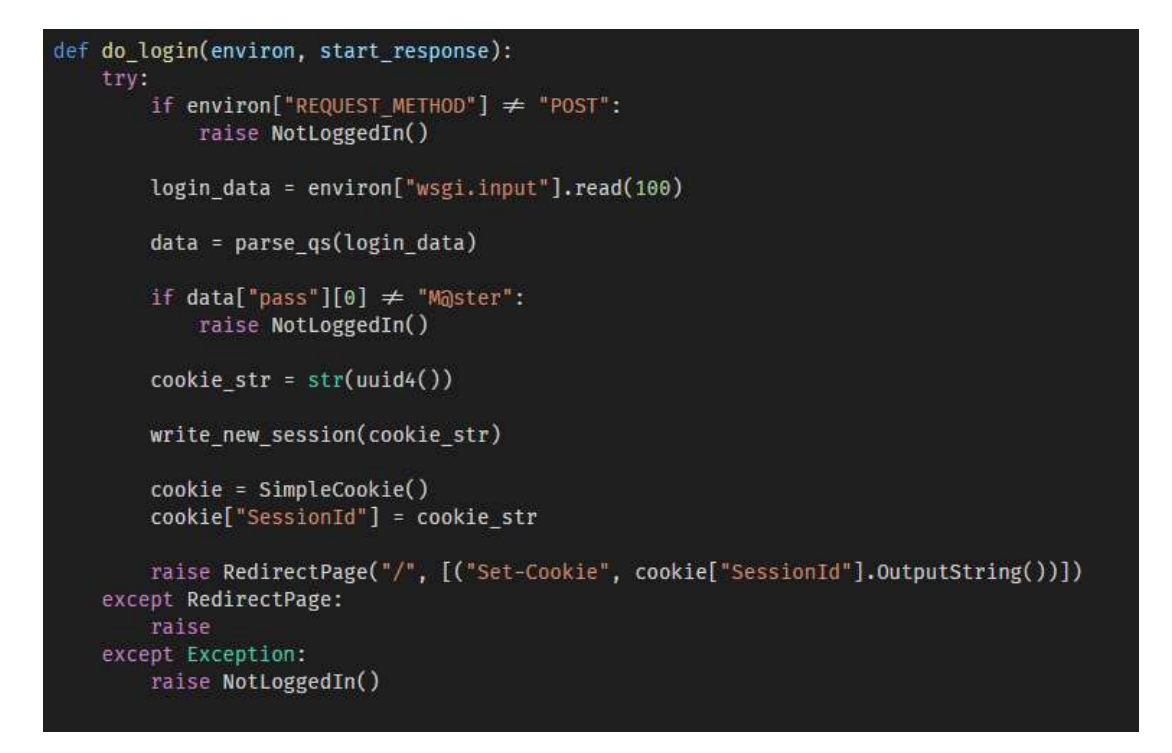

טוב, אז M@ster זאת הסיסמה? לא! ואפילו יותר גרוע, נשארו לנו רק 2 ניסיונות לנטרל את הפצצה. נגלול למטה ונראה את הקוד של דף נטרול הפצצה:

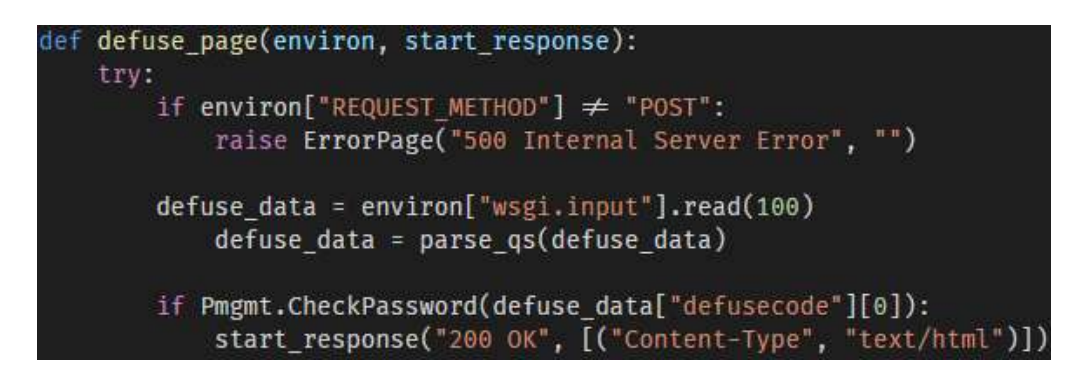

הקוד שבודק את הסיסמה נמצא בקובץ Pmgmt.pyc.

נפעיל פייטון, ונריץ dir על ה-module כדי לראות את כל הפונקציות שלו:

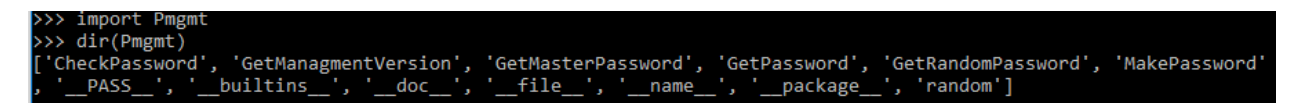

ננסה את הפונקציות שמחזירות את הסיסמה:

| <pre>&gt;&gt;&gt; Pmgmt.GetMasterPassword()</pre>     |
|-------------------------------------------------------|
| Traceback (most recent call last):                    |
| File " <stdin>", line 1, in <module></module></stdin> |
| File "Pmgmt.py", line 80, in GetMasterPassword        |
| Exception: Not implemented for this iExplode version  |
| <pre>&gt;&gt;&gt; Pmgmt.GetPassword()</pre>           |
| Problem reading index from /etc/iexprun               |
|                                                       |

הפונקציה קוראת את האינדקס מהקובץ etc/iexprun/. נעתיק את הקובץ מהבוקש מה-framework ל-etc שלנו, ונריץ שוב. נקבל שהסיסמה שלנו היא implosion-bomb (**הערה:** לכל קובץ יש סיסמה אחרת). נזין את הסיסמה וננטרל את הפצצה.

| Success!                                                                                                    |  |  |  |  |  |
|----------------------------------------------------------------------------------------------------|--|--|--|--|--|
| Well Done!<br>You have successfully finished your 2nd mission.<br>This is your success token:                                                        |  |  |  |  |  |
| You may now send your token and contact info to the following <u>email</u><br>You can also collect the last token by completing the final challenge! |  |  |  |  |  |
| Take the Next Challenge                                                                                                    |  |  |  |  |  |

### בונוס

אם נריץ Uncompyle6 על הקובץ Pmgmt, נקבל שהוא מכיל מערך של 50 סיסמאות שנקרא PASS. הפעולה GetPassword קוראת את המספר שנמצא בקובץ /etc/iexprun , ומחזירה את האיבר שנמצא במקום ההוא במערך.

| הרשת | הסנפת | - 3 | אתגר |
|------|-------|-----|------|
|------|-------|-----|------|

# Challenge #3 You did it again! The bomb you defused was discovered soon after the airplane landed (seems that someone posted an anonymous tip to local authorities...). Additionally, we have been able to recruit an agent within the terrorist cell. We are unable to maintain constant contact with him as the agent is deep undercover. However, he did manage to post a message to our secure servers. We require your skills once again in order to follow the communication trail and reveal the message. Thanks, and good luck!, M.

נוריד את ההודעה ונקבל קובץ pcap (הקובץ כולל את המילים Dumpcap ולכן היה זה ניחוש סביר). נפתח אותו באמצעות Wireshark ונקבל הסנפה של שיחה בין הכתובת 192.168.200.134 ל 192.168.200.136. השיחה מתבצעת ב-2 פרוטוקולים, ICMP ו-TCP.

אם נעשה Follow TCP stream נקבל את ההתחלה הבאה

Wireshark · Follow TCP Stream (tcp.stream eq 0) · 5fa96f985c514a27a96e0823ffb64460

220 (vsFTPd 3.0.2) AUTH SSL 234 Proceed with negotiation.

מדובר כאן בפרוטוקול FTP שהוא FTP מעל SSL, אשר פועל בפורט 990. עלינו למצוא את המפתח הפרטי שאיתו מדובר כאן בפרוטוקול המצוא את המפתח הפרטי שאיתו התבצעה השיחה. נבדוק את המידע שמכילות פקטות ה-ICMP באמצעות scapy:

| >>> p             | <pre>&gt;&gt;&gt; p = rdpcap("5fa96f985c514a27a96e0823ffb64460.pcap")</pre>     |                                               |  |  |  |  |  |  |
|-------------------|---------------------------------------------------------------------------------|-----------------------------------------------|--|--|--|--|--|--|
| >> i              | <pre>&gt;&gt;&gt; icmps = filter(lambda packet: ICMP in packet, p)</pre>        |                                               |  |  |  |  |  |  |
| >>> m             | <pre>&gt;&gt; messages = set(map(lambda packet: packet[Raw].load, icmps))</pre> |                                               |  |  |  |  |  |  |
| >>> f             | >>> for message in messages:                                                    |                                               |  |  |  |  |  |  |
|                   | print m                                                                         | nessage                                       |  |  |  |  |  |  |
|                   |                                                                                 |                                               |  |  |  |  |  |  |
| τ%ΘΧ              | X                                                                               |                                               |  |  |  |  |  |  |
| 2                 |                                                                                 |                                               |  |  |  |  |  |  |
| <sub>Г</sub> %ӨХ  | <b>₽</b> ₽                                                                      | EEPEEEEEEEEEEEEEEEEEEEEEEEEEEEEEEEEEEE        |  |  |  |  |  |  |
| IS%OX             | é∣⊵                                                                             |                                               |  |  |  |  |  |  |
| ÷%0X              | Ű22                                                                             |                                               |  |  |  |  |  |  |
| ≤%0X              | + 22                                                                            |                                               |  |  |  |  |  |  |
| F%⊖X              | IS F®                                                                           | /challenge3/pkey/challenge3/pkey/challen      |  |  |  |  |  |  |
| 0%0X              | 100                                                                             |                                               |  |  |  |  |  |  |
| F%⊎X              |                                                                                 | (challenge2/chad/challenge2/chad/challen      |  |  |  |  |  |  |
| F/20X             | (o⊡                                                                             | / challenge3/ abcd/ challenge3/ abcd/ challen |  |  |  |  |  |  |
| <b>∏</b> /20X     | 578<br>Üpp                                                                      |                                               |  |  |  |  |  |  |
| ≈/20X             |                                                                                 |                                               |  |  |  |  |  |  |
| +1/0X             | 0 = CI                                                                          |                                               |  |  |  |  |  |  |
|                   | BB                                                                              |                                               |  |  |  |  |  |  |
| -1/00             | Å ( lei                                                                         |                                               |  |  |  |  |  |  |
| -720Λ<br>π%ΟΥ     | 0<br>0<br>0                                                                     |                                               |  |  |  |  |  |  |
| 0%0X              | 1199                                                                            |                                               |  |  |  |  |  |  |
| Ψ/2OX<br>D        | DEDERE                                                                          |                                               |  |  |  |  |  |  |
|                   |                                                                                 |                                               |  |  |  |  |  |  |
| μ//OX<br>6%       | ì                                                                               |                                               |  |  |  |  |  |  |
| ε%ΘX              | ब - वि                                                                          |                                               |  |  |  |  |  |  |
|                   | 2 - 2                                                                           |                                               |  |  |  |  |  |  |
| %өх               | È                                                                               | EPEEPEPEPEPE1234567                           |  |  |  |  |  |  |
| % <sub>OX</sub>   | iDD                                                                             | EPERFEREPERFERENCES                           |  |  |  |  |  |  |
| ן <sup>א</sup> ∂X | ᆕª▣                                                                             | EPEREPEREPE1234567                            |  |  |  |  |  |  |
| ХӨХ               | 8÷⊵                                                                             | PPEPEPEPEPE1234567                            |  |  |  |  |  |  |
| %өх               | Lnp                                                                             | EPEEPEPEPEPE1234567                           |  |  |  |  |  |  |
| -%өх              | ]-8                                                                             | EPEEEEEEEEEEEEEEEEEEEEEEEEEEEEEEEEEEEE        |  |  |  |  |  |  |
| <sub>Г</sub> %ӨХ  | 2 🗗                                                                             | secret secret secret                          |  |  |  |  |  |  |
| σ%ΘΧ              | ۰.                                                                              | EPEEEEEEEEEEEEEEEEEEEEEEEEEEEEEEEEEEEE        |  |  |  |  |  |  |
| Ω%ΘΧ              | 2                                                                               | eperererererererererererererererererere       |  |  |  |  |  |  |
| δ%ΘΧ              | VEE                                                                             | eeeeeeeeeeeeeeeeeeeeeeeeeeeeeeeeeeeeee        |  |  |  |  |  |  |
| <u></u> ₩9X       | e e                                                                             | eeeeeeeeeeeeeeeeeeeeeeeeeeeeeeeeeeeeee        |  |  |  |  |  |  |
| <sup>∎</sup> %ΘX  | >-5                                                                             | PPEPPPPPPPPPPPPPPPPPPPPPPPPPPPPPPPPPPP        |  |  |  |  |  |  |
| <del>⊤</del> %ѲХ  | &%⊵                                                                             | EPEEPEPEPEPE1234567                           |  |  |  |  |  |  |
| Σ%ΘХ              | ÷≈⊡                                                                             | EPEEPEPEPEPE1234567                           |  |  |  |  |  |  |
| α%ΘХ              | q∙⊵                                                                             |                                               |  |  |  |  |  |  |
| ≥%0X              | KEE                                                                             |                                               |  |  |  |  |  |  |
| ≡%ΘX              | BBB                                                                             |                                               |  |  |  |  |  |  |
| 1 % OX            | <•2                                                                             |                                               |  |  |  |  |  |  |
| XOX               |                                                                                 |                                               |  |  |  |  |  |  |
| TXOX              |                                                                                 |                                               |  |  |  |  |  |  |
| - XUX             | V ~ 191                                                                         | FFFFFFFFFFFFFFFFFFFFFFFFFFFFFFFFFFFFFF        |  |  |  |  |  |  |

./challange3/pkey ניתן לראות שיש 2 קישורים, אחד הוא challange3/abcd/ והשני הוא

הקובץ bked הוא קובץ טקסט שנראה זהה לערך של המוסד בויקיפדיה. הקובץ pkey הוא בהחלט private key. אולם אנחנו עדיין צריך את ה-passphrase שלו. גם הוא מופיע ב-ICMP, והוא secret. מעולה! נוסיף את הprivate key לא scapy לע מנת שיפענח את הבקשות TCP המוצפנות. אולם wireshark מתלונן שהקובץ לא private key בפורמט האהוב עליו. כמה חבל בשבילו. נמיר אותו:TCP pkey-out pkey12 -export -nocerts -inkey pkey out pkey12 עכשיו wireshark לא מתלונן.

| 4 |      | SSL Decrypt    |      |          |                     |          | ? | × |
|---|------|----------------|------|----------|---------------------|----------|---|---|
|   | IP a | address        | Port | Protocol | Key File            | Password |   |   |
|   |      | 192.168.200.34 | 990  | ftp      | D:/Downloads/pkey12 | secret   |   |   |

עכשיו כשהבקשות מפוענחות, נשתמש ב-filter של ftp כדי לקבל את הדיאלוג:

|    | ftp |           |                 |             |       |       |                                                                          |   |
|----|-----|-----------|-----------------|-------------|-------|-------|--------------------------------------------------------------------------|---|
| No |     | Time      | Source          | Destination | Proto | Lengt | jť Info                                                                  | Ī |
|    | 29  | 6.293292  | 192.168.200.134 | 192.168.200 | FTP   | 107   | 7 Request: USER user1                                                    |   |
|    | 30  | 6.293481  | 192.168.200.136 | 192.168.200 | FTP   | 129   | 9 Response: 331 Please specify the password.                             |   |
|    | 36  | 8.332458  | 192.168.200.134 | 192.168.200 | FTP   | 106   | 6 Request: PASS 1234                                                     |   |
|    | 37  | 8.339872  | 192.168.200.136 | 192.168.200 | FTP   | 118   | 8 Response: 230 Login successful.                                        |   |
|    | 39  | 8.340002  | 192.168.200.134 | 192.168.200 | FTP   | 101   | 1 Request: SYST                                                          |   |
|    | 40  | 8.340365  | 192.168.200.136 | 192.168.200 | FTP   | 114   | 4 Response: 215 UNIX Type: L8                                            |   |
|    | 54  | 10.492322 | 192.168.200.134 | 192.168.200 | FTP   | 106   | 6 Request: CWD files                                                     |   |
|    | 55  | 10.493155 | 192.168.200.136 | 192.168.200 | FTP   | 132   | 2 Response: 250 Directory successfully changed.                          |   |
|    | 61  | 12.884246 | 192.168.200.134 | 192.168.200 | FTP   | 103   | 3 Request: TYPE I                                                        |   |
|    | 62  | 12.884559 | 192.168.200.136 | 192.168.200 | FTP   | 126   | 6 Response: 200 Switching to Binary mode.                                |   |
|    | 64  | 12.884690 | 192.168.200.134 | 192.168.200 | FTP   | 124   | 4 Request: PORT 192,168,200,134,184,54                                   |   |
|    | 65  | 12.884857 | 192.168.200.136 | 192.168.200 | FTP   | 146   | 6 Response: 200 PORT command successful. Consider using PASV.            |   |
|    | 66  | 12.884906 | 192.168.200.134 | 192.168.200 | FTP   | 103   | 3 Request: RETR 1                                                        |   |
|    | 70  | 12.885393 | 192.168.200.136 | 192.168.200 | FTP   | 157   | 7 Response: 150 Opening BINARY mode data connection for 1 (10121 bytes). |   |
|    | 82  | 12.887645 | 192.168.200.136 | 192.168.200 | FTP   | 119   | 9 Response: 226 Transfer complete.                                       |   |
|    | 92  | 16.411690 | 192.168.200.134 | 192.168.200 | FTP   | 101   | 1 Request: QUIT                                                          |   |
|    | 93  | 16.412108 | 192.168.200.136 | 192.168.200 | FTP   | 109   | 9 Response: 221 Goodbye.                                                 |   |
|    |     |           |                 |             |       |       |                                                                          |   |

ניתן לראות שנשלח קובץ בינארי ביניהם. כדי שנוכל לראות אותו, נצטרך לפענח את בקשת השליחה, שהיא בפורט אחר, עם אותו המפתח:

| - | •    | SSL Decrypt    |       |          |                     |          | ? | × |
|---|------|----------------|-------|----------|---------------------|----------|---|---|
| [ | IP a | address        | Port  | Protocol | Key File            | Password |   |   |
|   |      | 192.168.200.34 | 990   | ftp      | D:/Downloads/pkey12 | secret   |   |   |
|   |      | 192.168.200.34 | 47158 | ftp-data | D:/Downloads/pkey12 | secret   |   |   |

### עכשיו נוכל להריץ את הפילטר של ftp-data. יש בקשה אחת

|   |     | ftp- | data      |                 |             |       |       |      |       |       |       |
|---|-----|------|-----------|-----------------|-------------|-------|-------|------|-------|-------|-------|
| ſ | No. |      | Time      | Source          | Destination | Proto | Lengt | Info |       |       |       |
|   |     | 76   | 12.886735 | 192.168.200.136 | 192.168.200 | FTP   | 102   | FTP  | Data: | 10121 | bytes |

YOAV STERNBERG

נחלץ את ה-data שלה ונקבל קובץ. הקובץ אומנם מתחיל ב-PK ולכן הוא zip, אבל הוא בעצם xlsx שהוא פורמט מבוסס zip. נפתח את הקובץ עם אקסל ונקבל את טבלת הקניות של הסוכן הסמוי שלנו:

| 1  | item       | price |
|----|------------|-------|
| 2  | Milk       | 12894 |
| 3  | Bread      | 6665  |
| 4  | Honey      | 1738  |
| 5  | Butter     | 23193 |
| 6  | Eggs       | 24671 |
| 7  | Tomatoes   | 7066  |
| 8  | Ice cream  | 11652 |
| 9  | Broccoli   | 10160 |
| 10 | Asparagus  | 15725 |
| 11 | Yogurt     | 21028 |
| 12 | Apples     | 15793 |
| 13 | Cheese     | 1032  |
| 14 | Pita Bread | 1160  |
| 15 | Sugar      | 6941  |
| 16 | Flour      | 28133 |
| 17 | Cookies    | 20504 |

טוב, יש לנו מספרים, ויש לנו את קובץ הטקסט ממקודם. אינדקסים אולי? ננסה:

```
1. with open("411310ed0d6c43eb8db50ddd20202421", 'r') as f:
2.
            text = f.read()
3.
4.
            \texttt{arr} = [12894, 6665, 1738, 23193, 24671, 7066, 11652, 10160, 15725, 21028, 15793, 1032, 1160, 6941, 281]
   33,20504]
5.
            result = ""
6.
7.
            for i in arr:
8.
                result += text[i]
9.
            print result
10.
```

הסקריפט מדפיס "challenge3/b3f5", ניגש לכתובת, וסיימנו את האתגר!

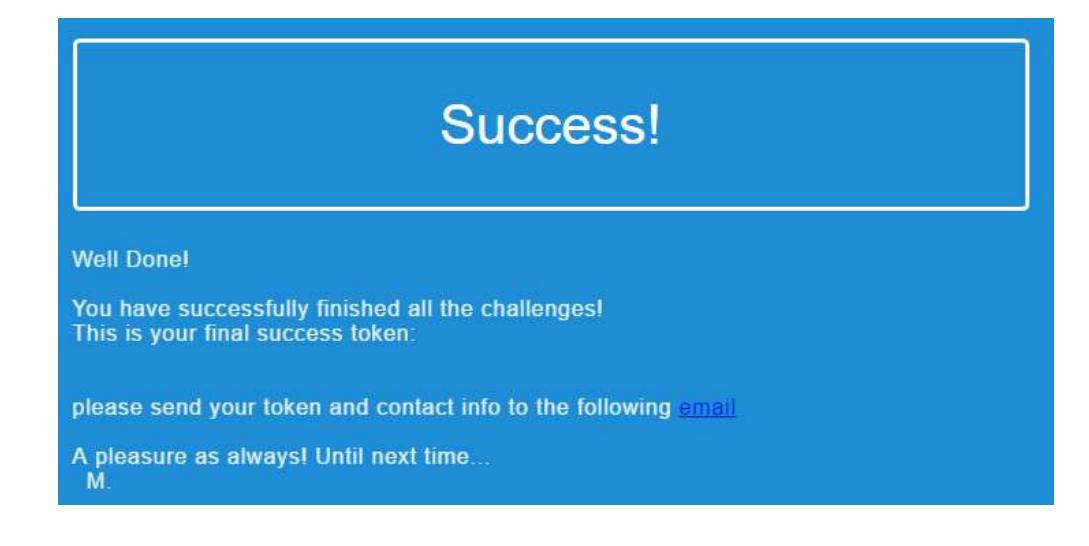

YOAV STERNBERG

# קרדיטים

פתרון האתגר וכתיבת מדריך זה לא היו מתאפשרים ללא עזרתם של האנשים הבאים:

- ההורים שלי, שהביאוני עד הלום.
- ניר חסן שכתב את הסקריפט של רשימת ההמתנה לשימוש ב-ES6 במקום במאקרו של ווינדוס, השתמש ב-ZSTEG, והכי חשוב, שעבר על כל הפרמטרים של פקודת ה-GET של רשימת הצאטים עד אמצע הלילה.
  - תומר טלגם שהכריח אותי לכתוב את המדריך הזה